## FortiGate HA Setup in a VPC\_CFT Steps

**Step 1)** Download the CloudFormation template here at https://s3.amazonaws.com/fortigatetemplates/FortiGate-HAtemplate5.4.1.template

**Step 2)** Login to AWS Management Console at https://aws.amazon.com using your AWS login credentials

**Step 3)** Navigate to CloudFormation service in the Management Tools Section of the Management Console.

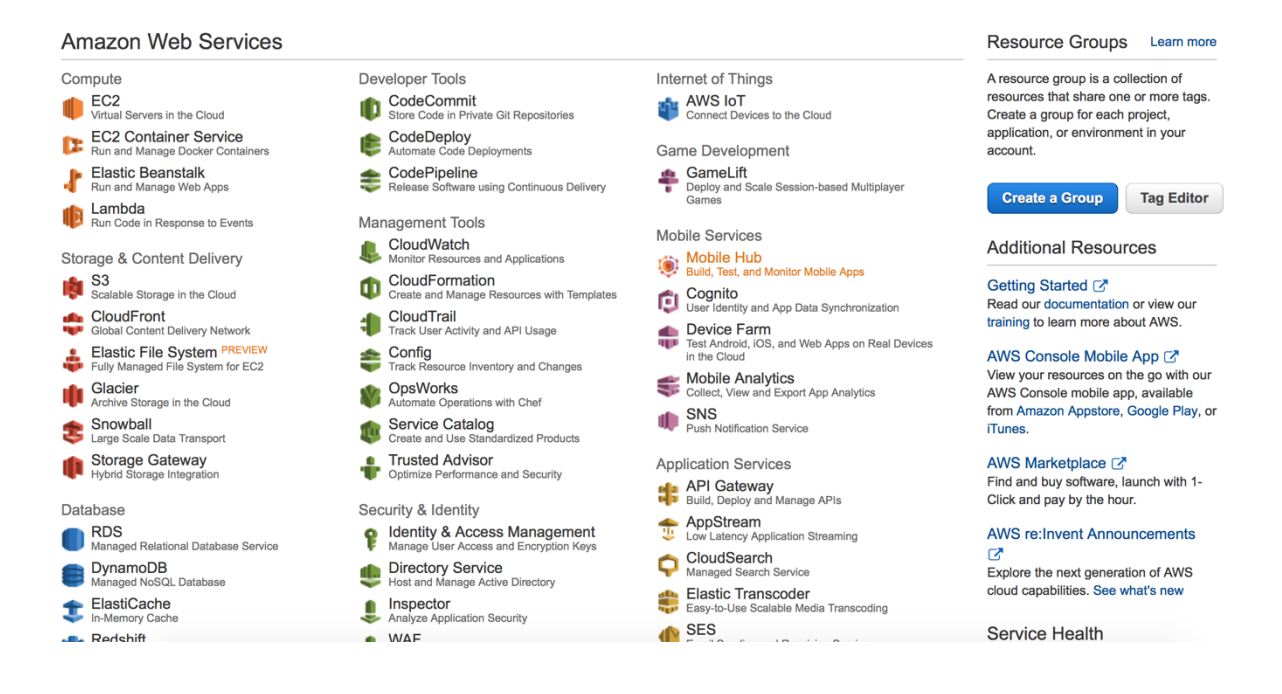

## Step 4) Click on Create Stack

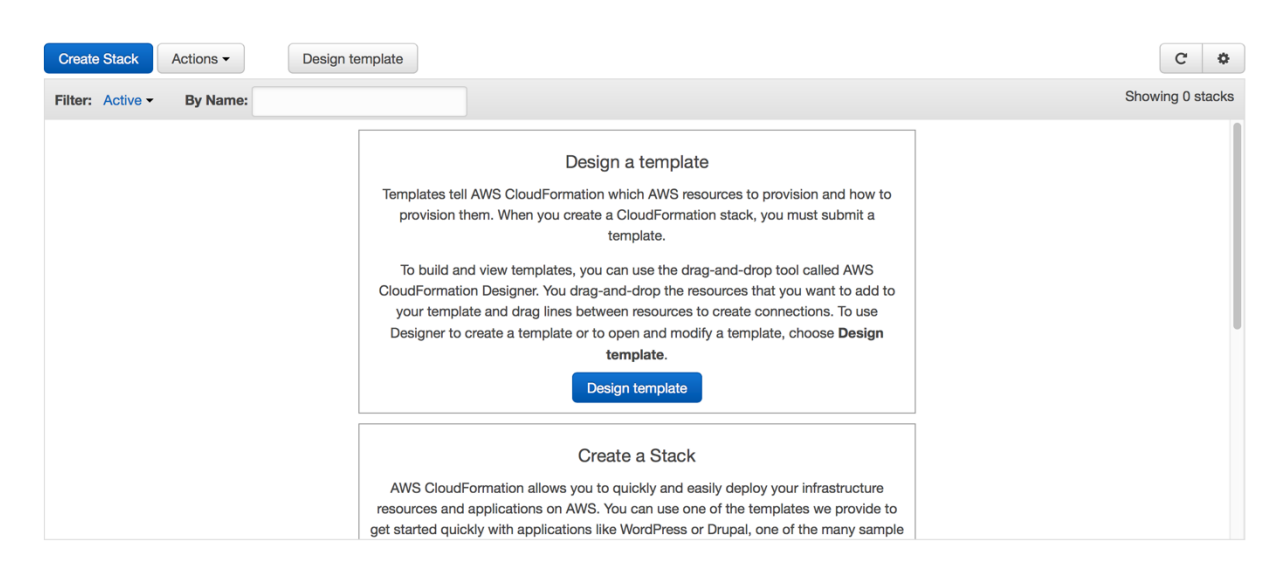

**Step 5)** Choose the option "Upload a template to Amazon S3", Click on "Choose File" and browse to the downloaded template from step 1). click Next

| Create stack                         |                                |                                                                                                    |
|--------------------------------------|--------------------------------|----------------------------------------------------------------------------------------------------|
| Select Template                      | Select Template                |                                                                                                    |
| Specify Details<br>Options<br>Review | Select the template that descr | ibes the stack that you want to create. A stack is a group of related resources that you manage as a single unit.                                                                                                    |
|                                      | Design a template              | Use AWS CloudFormation Designer to create or modify an existing template. Learn more. Design template                                                                                                    |
|                                      | Choose a template              | A template is a JSON-formatted text file that describes your stack's resources and their properties. Learn more.  Select a sample template  Upload a template to Amazon S3 Choose File no file selected  Specify an Amazon S3 template URL |
|                                      |                                | Cancel Next                                                                                                    |

| Create stack      |                                                                                                    |                                                                                                    |  |  |  |  |  |  |
|-------------------|----------------------------------------------------------------------------------------------------|----------------------------------------------------------------------------------------------------|--|--|--|--|--|--|
| Select Template   | Select Template                                                                                                    |                                                                                                    |  |  |  |  |  |  |
| Options<br>Review | Select the template that describes the stack that you want to create. A stack is a group of related resources that you manage as a single unit. |                                                                                                    |  |  |  |  |  |  |
|                   | Design a template                                                                                                    | Use AWS CloudFormation Designer to create or modify an existing template. Learn more. Design template                                                                                                    |  |  |  |  |  |  |
|                   | Choose a template                                                                                                    | A template is a JSON-formatted text file that describes your stack's resources and their properties. Learn more. Select a sample template Upload a template to Amazon S3 Choose File no file selected Specify an Amazon S3 template URL https://s3-external-1.amazonaws.com/cf-templates-tkt28gk View/Edit template in Designer |  |  |  |  |  |  |
|                   |                                                                                                    | Cancel Next                                                                                                    |  |  |  |  |  |  |

Step 6) Here provide a stack name that to identify the CloudFormation stack

**Step 7)** Choose the appropriate values for all the parameters that is listed under the parameter section. There are some default values but can be changed according to the deployment needed. A short description for each parameter is provided to give some information on what the parameter is used for and what values to choose;/.;]. The parameters are split into different sections for convenience. Make sure to provide information for all the parameters. The VPC CIDR cannot be greater than /16 and cannot be less than /28. For an AWS recommended fault tolerance, the AZ for each firewall1 and firewall2 should be different. The keypair would be the same keypair that would be used to create the firewalls and the worker node.

| Stack name                                    |                                            |                                                                                           |
|-----------------------------------------------|--------------------------------------------|-------------------------------------------------------------------------------------------|
|                                               |                                            |                                                                                           |
| Parameters                                    |                                            |                                                                                           |
| VPC Configuration                             |                                            |                                                                                           |
| Please enter the VPC<br>specific details here | 10.0.0.0/16                                | Enter the VPC ODR that you want to use                                                    |
| FortiGate Instance Config                     | juration                                   |                                                                                           |
| FortiGateInstanceType                         | m3.large 🕴                                 | Enter the instance type and size that you want for the FornGates                          |
| CIDRForFortiGateAcces<br>s                    | 0.0.0/0                                    | Etter the CDR from which FortGate instances needs to be accessed                          |
| Primary FortiGate Instanc                     | e Interface Configuration                  |                                                                                           |
| Public1Subnet                                 | 10.0.0/24                                  | Etter the value of the Public 1 subnet                                                    |
| Private1Subnet                                | 10.0.1.0/24                                | Enter the value of the Physical submet                                                    |
| Public1IP                                     |                                            | Enter the IP address for the external interface of the FortGates()IP from RobiolSubmet)   |
| Private1InternalIP                            |                                            | Enter the IP address for the internal interface of the FortGate (IP from Private (Submet) |
| Backup FortiGate Instanc                      | e Interface Configuration                  |                                                                                           |
| Public2Subnet                                 | 10.0.2.0/24                                | Etter the value of the Public2 submet                                                     |
| Private2Subnet                                | 10.0.3.0/24                                | Enter the value of the Public 1 subnet                                                    |
| Public2IP                                     |                                            | Enter the IP address for the external interface of the FortGates()P from Robict(Submet)   |
| Private2InternalIP                            |                                            | Enter the IP address for the internal interface of the FortGateQ(IP from PhilaedSubnet)   |
| Worker Node Instance Co                       | onfiguration                               |                                                                                           |
| CIDRForASAccess                               |                                            | Enter the CIDR from which NS instance needs to be accessed                                |
| Route53 Configuration                         |                                            |                                                                                           |
| DomainName                                    |                                            | Enter the Domain Name in which the DNS Record Sets would be created                       |
| DNSPrefix                                     |                                            | Enter the Refer for the UNS Record Set that would be created for the two instances        |
| Other parameters                              |                                            |                                                                                           |
| AZForFirewall1                                | Search •                                   |                                                                                           |
|                                               | Enter the AZ for the primary firewall      |                                                                                           |
| AZForFirewall2                                | Enter the AZ for the backup firewal        |                                                                                           |
| KeyPair                                       | Search -                                   |                                                                                           |
|                                               | Enter the keypair that you want to associa | te with the launch of the test instances and worker node                                  |

## Step 8) Click Next and provide a key name(optional)

| Select Timplate     Options       Specify Details     Tags       Proview     Tags       Review     You can specify tags (Rey-value pairs) for resources in your stack. You can add up to 10 unique key-value pairs for each stack. Learn more.       Key (127 characters maximum)       1       Advanced       You can set additional options for your stack, like notification options and a stack policy. Learn more. | Create stack                                            |                                                                                                    |                                |      |
|----------------------------------------------------------------------------------------------------|---------------------------------------------------------|----------------------------------------------------------------------------------------------------|--------------------------------|------|
| Key (127 characters maximum)       Value (255 characters maximum)         1                                                                                                    | Select Template<br>Specify Details<br>Options<br>Review | Options<br>-<br>Tags<br>You can specify tags (key-value pairs) for resources in your stack. You can add up to 10 unique key-value pairs for each stack. I | Learn more.                    |      |
| Advanced You can set additional options for your stack, like notification options and a stack policy. Learn more. Cancel Previo                                                                                                    |                                                         | Key (127 characters maximum) 1                                                                                                    | Value (255 characters maximum) | ÷    |
| Canoel Previc                                                                                                    |                                                         | Advanced You can set additional options for your stack, like notification options and a stack policy. Learn more.                                         |                                |      |
|                                                                                                    |                                                         |                                                                                                    | Cancel Previous                | Next |

Step 9) Click Create

| Create stack               |                                                       |                                                                                                    |        |                 |
|----------------------------|-------------------------------------------------------|----------------------------------------------------------------------------------------------------|--------|-----------------|
| Select Template            | Review                                                |                                                                                                    |        |                 |
| Specify Details<br>Options | Template                                              |                                                                                                    |        |                 |
| Review                     | Template URL<br>Description<br>Estimate cost          | https://s3-external-1.amazonaws.com/of-templates-tkt28gkesmp-us-east-1/2016175v6h-FortIGate-template5.4.1.template<br>AWS CloudFormation Template to launch VPC with a FortIGate protecting the resources in the private subnet<br>Cost |        |                 |
|                            | Details                                               |                                                                                                    |        |                 |
|                            | Stack name                                            | FortiDemo                                                                                                    |        |                 |
|                            | VPC and Subnets Informati                             | on                                                                                                    |        |                 |
|                            | VPCCIDR<br>PublicSubnet<br>PrivateSubnet              | 10.0.0.0/16<br>10.0.0.0/24<br>10.0.1.0/24                                                                                                    |        |                 |
|                            | FortiGate Instance Configu                            | ation                                                                                                    |        |                 |
|                            | FortiGateInstanceType<br>CIDRForFortiGateAcces        | m3.large<br>0.0.0.00                                                                                                    |        |                 |
|                            | s<br>AZForFirewall<br>KeyPair                         | us-east-1a<br>AS_Vrginia                                                                                                    |        |                 |
|                            | IP Configuration for the For                          | tiGate Interfaces                                                                                                    |        |                 |
|                            | PublicIP<br>PrivateInternalIP<br>Create IAM resources | 10.0.254<br>10.0.1254<br>No                                                                                                    |        |                 |
|                            | Options                                               |                                                                                                    |        |                 |
|                            | Tags                                                  |                                                                                                    |        |                 |
|                            | No tags provided                                      |                                                                                                    |        |                 |
|                            | Advanced                                              |                                                                                                    |        |                 |
|                            | Notification<br>Timeout                               | none                                                                                                    |        |                 |
|                            | Rollback on failure                                   | Yes                                                                                                    |        |                 |
|                            |                                                       |                                                                                                    | Cancel | Previous Create |

**Step 10)** Wait for the CloudFormation service to finish creating all the resources. The events tab should the information on what the template is creating. The resources tab should have the information on what resources are created.

| Create Stack                    | Actions -   | Design terr      | plate       |                   |       |               |                    |                                                                            | C O          |
|---------------------------------|-------------|------------------|-------------|-------------------|-------|---------------|--------------------|----------------------------------------------------------------------------|--------------|
| Filter: Active                  | - By Name   |                  |             |                   |       |               |                    | Shu                                                                        | wing 1 stack |
| Stack Nam                       | D           | Created Time     |             | Status            |       | Description   |                    |                                                                            |              |
| r, FortiDemo                    |             | 2016-06-23 08:51 | 18 UTC-0700 | CREATE_IN_PRO     | GRESS | AWS CloudForr | nation Template to | launch VPC with a FortiGate protecting the resources in the private subnet |              |
|                                 |             |                  |             |                   |       |               |                    |                                                                            |              |
|                                 |             |                  |             |                   |       |               |                    |                                                                            |              |
|                                 |             |                  |             |                   |       |               |                    |                                                                            |              |
|                                 |             |                  |             |                   |       |               |                    |                                                                            |              |
|                                 |             |                  |             |                   |       |               |                    |                                                                            |              |
|                                 |             |                  |             |                   |       |               |                    |                                                                            |              |
|                                 |             |                  |             |                   |       |               |                    |                                                                            |              |
|                                 |             |                  |             |                   |       |               |                    |                                                                            |              |
|                                 |             |                  |             |                   |       |               |                    |                                                                            |              |
|                                 |             |                  |             |                   |       |               |                    |                                                                            |              |
|                                 |             |                  |             |                   |       |               |                    |                                                                            |              |
|                                 |             |                  |             |                   |       |               |                    |                                                                            |              |
| Overview                        | Dutputs Re  | esources Events  | Template    | Parameters        | Tags  | Stack Policy  | Change Sets        |                                                                            | 888          |
| 2016-06-23                      | Statu       | 5                | Туре        |                   |       | Logical       | ID                 | Status reason                                                              |              |
| <ul> <li>08:51:18 UT</li> </ul> | C-0700 CREA | TE_IN_PROGRESS   | AWS::C      | loudFormation::St | tack  | FortiDer      | mo                 | User Initiated                                                             |              |
|                                 |             |                  |             |                   |       |               |                    |                                                                            |              |
|                                 |             |                  |             |                   |       |               |                    |                                                                            |              |
|                                 |             |                  |             |                   |       |               |                    |                                                                            |              |
| ▶ 08:51:18 UT                   | C-0700 CREA | TE_IN_PROGRESS   | AWS::C      | loudFormation::SI | tack  | FortiDe       | mo                 | User Initiated                                                             |              |

**Step 11)** Once the stack is created, the Output section would have the login information for the Firewall and also to the Worker Node.

| Create Sta                                                                 | Actions -                                                                                                    | Design template                                                                                        |                                                                                           |                                                                                            |                                                                             | •         |
|----------------------------------------------------------------------------|----------------------------------------------------------------------------------------------------|----------------------------------------------------------------------------------------------------|-------------------------------------------------------------------------------------------|--------------------------------------------------------------------------------------------|-----------------------------------------------------------------------------|-----------|
| Filter: Act                                                                | tive - By Name:                                                                                                    |                                                                                                    |                                                                                           |                                                                                            | Shawing                                                                     | g 1 stack |
| Stack N                                                                    | lame                                                                                                    | Created Time                                                                                           | Status                                                                                    | Description                                                                                |                                                                             |           |
| v FortiDen                                                                 | no                                                                                                    | 2016-06-23 08:51:18 UTC-070                                                                            | CREATE_IN_PROGRESS                                                                        | AWS CloudFormation Template to                                                             | launch VPC with a FortiGate protecting the resources in the private subnet  |           |
|                                                                            |                                                                                                    |                                                                                                    |                                                                                           |                                                                                            |                                                                             |           |
|                                                                            |                                                                                                    |                                                                                                    |                                                                                           |                                                                                            |                                                                             |           |
|                                                                            |                                                                                                    |                                                                                                    |                                                                                           |                                                                                            |                                                                             |           |
|                                                                            |                                                                                                    |                                                                                                    |                                                                                           |                                                                                            |                                                                             |           |
|                                                                            |                                                                                                    |                                                                                                    |                                                                                           |                                                                                            |                                                                             |           |
|                                                                            |                                                                                                    |                                                                                                    |                                                                                           |                                                                                            |                                                                             |           |
|                                                                            |                                                                                                    |                                                                                                    |                                                                                           |                                                                                            |                                                                             |           |
|                                                                            |                                                                                                    |                                                                                                    |                                                                                           |                                                                                            |                                                                             |           |
|                                                                            |                                                                                                    |                                                                                                    |                                                                                           |                                                                                            |                                                                             |           |
|                                                                            |                                                                                                    |                                                                                                    |                                                                                           |                                                                                            |                                                                             |           |
|                                                                            |                                                                                                    |                                                                                                    |                                                                                           |                                                                                            |                                                                             |           |
|                                                                            |                                                                                                    |                                                                                                    |                                                                                           |                                                                                            |                                                                             |           |
|                                                                            |                                                                                                    |                                                                                                    |                                                                                           |                                                                                            |                                                                             |           |
|                                                                            |                                                                                                    |                                                                                                    |                                                                                           |                                                                                            |                                                                             |           |
| Overview                                                                   | Outputs Re                                                                                                    | sources Events Templat                                                                                 | e Parameters Tags                                                                         | Stack Policy Change Sets                                                                   |                                                                             | 880       |
| Overview 2016-06-23                                                        | Outputs Re<br>Status                                                                                                    | sources Events Templat                                                                                 | e Parameters Tags                                                                         | Stack Policy Change Sets<br>Logical ID                                                     | Status reason                                                               |           |
| Overview<br>2016-06-23<br>• 08:51:24                                       | Outputs Res<br>Status<br>UTC-0700 CREAT                                                                                                    | sources Events Templat<br>Type<br>E_IN_PROGRESS AWS                                                    | e Parameters Tags                                                                         | Stack Policy Change Sets<br>Logical ID<br>VPC                                              | Status reason<br>Resource creation Initiated                                | 880       |
| Overview<br>2016-06-23<br>> 08:51:24<br>> 08:51:24                         | Outputs Re<br>Status<br>UTC-0700 CREAI<br>UTC-0700 CREAI<br>UTC-0700 CREAI                                                                                                    | Iources Events Templat<br>Type<br>E.IN.PROGRESS AWS<br>TE.IN.PROGRESS AWS                              | e Parameters Tags<br>EC2::VPC<br>EC2::InternetGateway<br>EC2:-VPC                         | Stack Policy Change Sets<br>Logical ID<br>VPC<br>InternetGateway<br>VPC                    | Status reason<br>Resource creation Initiated<br>Resource creation Initiated | 880       |
| Overview<br>2016-06-23<br>> 08:51:24<br>> 08:51:24<br>08:51:23<br>08:51:23 | Outputs         Ref           Status         UTC-0700         CREA1           UTC-0700         CREA1         UTC-0700         CREA1           UTC-0700         CREA1         UTC-0700         CREA1 | Events Templat<br>Te_IN_PROGRESS AWS<br>Te_IN_PROGRESS AWS<br>Te_IN_PROGRESS AWS<br>Te_IN_PROGRESS AWS | e Parameters Tags<br>EC2::VPC<br>EC2::InternetGateway<br>EC2::VPC<br>EC2::InternetGateway | Stack Policy Change Sets<br>Logical ID<br>VPC<br>InternetGateway<br>VPC<br>InternetGateway | Status reason<br>Resource creation Initiated<br>Resource creation Initiated |           |

| Filter: Active -                               | By Name:   |                                       |                                 |         |                |                                                              |                                |               |  |
|------------------------------------------------|------------|---------------------------------------|---------------------------------|---------|----------------|--------------------------------------------------------------|--------------------------------|---------------|--|
| Stack Name                                     | Cr         | eated Time                            | Status                          |         | Description    |                                                              |                                |               |  |
| 🕫 FortiDemo                                    | 20         | 16-06-23 08:51:18 UT                  | C-0700 CREATE_IN_P              | ROGRESS | AWS CloudForma | ation Template to launch VPC with a FortiGate protecting the | esources in the private subnet |               |  |
|                                                |            |                                       |                                 |         |                |                                                              |                                |               |  |
|                                                |            |                                       |                                 |         |                |                                                              |                                |               |  |
|                                                |            |                                       |                                 |         |                |                                                              |                                |               |  |
|                                                |            |                                       |                                 |         |                |                                                              |                                |               |  |
|                                                |            |                                       |                                 |         |                |                                                              |                                |               |  |
|                                                |            |                                       |                                 |         |                |                                                              |                                |               |  |
|                                                |            |                                       |                                 |         |                |                                                              |                                |               |  |
|                                                |            |                                       |                                 |         |                |                                                              |                                |               |  |
|                                                |            |                                       |                                 |         |                |                                                              |                                |               |  |
|                                                |            |                                       |                                 |         |                |                                                              |                                |               |  |
|                                                |            |                                       |                                 |         |                |                                                              |                                |               |  |
|                                                |            |                                       |                                 |         |                |                                                              |                                |               |  |
| Overview Outp                                  | uts Resour | ces Events Te                         | emplate Paramete                | rs Tags | Stack Policy   | Change Sets                                                  |                                |               |  |
| Overview Outp<br>Logical ID                    | uts Resour | ces Events Te<br>Physical             | emplate Parameter               | 's Tags | Stack Policy   | Change Sets<br>Type                                          | Status                         | Status Resson |  |
| Overview Outp<br>Logical ID<br>InternetGateway | uts Resou  | ces Events Tr<br>Physical<br>igw-884b | emplate Parameter<br>ID<br>15bc | rs Tags | Stack Policy   | Change Sets<br>Type<br>AVIS-EC2::hternetGateway              | Status<br>CREATE_COMPLETE      | Status Resson |  |

| Stack I                                               | Name            | Create    | ed Time     |              | Status     |         | Descri                                                                     | ption                                       |                               |                                                                                                    |                             |
|-------------------------------------------------------|-----------------|-----------|-------------|--------------|------------|---------|----------------------------------------------------------------------------|---------------------------------------------|-------------------------------|----------------------------------------------------------------------------------------------------|-----------------------------|
| Fortinet                                              | et1             | 2016-0    | 07-22 14:21 | :48 UTC-0700 | CREATE_CO  | OMPLETE | AWS C                                                                      | loudFormation Template to launch VPC with 1 | o Subnets and Two instance in | I VPC.                                                                                                    |                             |
|                                                       |                 |           |             |              |            |         |                                                                            |                                             |                               |                                                                                                    |                             |
|                                                       |                 |           |             |              |            |         |                                                                            |                                             |                               |                                                                                                    |                             |
|                                                       |                 |           |             |              |            |         |                                                                            |                                             |                               |                                                                                                    |                             |
|                                                       |                 |           |             |              |            |         |                                                                            |                                             |                               |                                                                                                    |                             |
|                                                       |                 |           |             |              |            |         |                                                                            |                                             |                               |                                                                                                    |                             |
|                                                       |                 |           |             |              |            |         |                                                                            |                                             |                               |                                                                                                    |                             |
|                                                       |                 |           |             |              |            |         |                                                                            |                                             |                               |                                                                                                    |                             |
|                                                       |                 |           |             |              |            |         |                                                                            |                                             |                               |                                                                                                    |                             |
|                                                       |                 |           |             |              |            |         |                                                                            |                                             |                               |                                                                                                    |                             |
|                                                       |                 |           |             |              |            |         |                                                                            |                                             |                               |                                                                                                    |                             |
| Overview                                              | Outputs         | Resources | Events      | Template     | Parameters | Tags    | Stack Policy                                                               | Change Sets                                 |                               |                                                                                                    |                             |
| Overview<br>Key                                       | / Outputs       | Resources | Events      | Template     | Parameters | Tags    | Stack Policy<br>Value                                                      | Change Sets                                 |                               | Description                                                                                                    |                             |
| Overview<br>Key<br>Fortigate                          | / Outputs       | Resources | Events      | Template     | Parameters | Tags    | Stack Policy<br>Value<br>https://52.5/                                     | Change Sets<br>2.49.137                     |                               | Description<br>Connecting to the Active Fortigate                                                                            |                             |
| Overview<br>Key<br>Fortigate<br>ASInstanc             | 7 Outputs<br>Ce | Resources | Events      | Template     | Parameters | Tags    | Stack Policy           Value           https://52.52           52.52.49.14 | Change Sets<br>2.49.137<br>4                |                               | Description<br>Connecting to the Active Fortigate<br>Connect to Amazon Linux Worker Node Int                                 | stance using set to this IP |
| Overview<br>Key<br>Fortigate<br>ASInstanc<br>Username | Ce<br>e         | Resources | Events      | Template     | Parameters | Tags    | Stack Policy<br>Value<br>https://52.52<br>52.52.49.14<br>admin             | Change Sets<br>2.49.137<br>4                |                               | Description<br>Connecting to the Active Fortigate<br>Connect to Amazon Linux Worker Node ind<br>Username to Access Fortigate | stance using ssh to this IP |

|                             |              |                        |                   | 52.2.9                         | 5.42                                           | Ċ    |          |        |    | Ê       |                    |
|-----------------------------|--------------|------------------------|-------------------|--------------------------------|------------------------------------------------|------|----------|--------|----|---------|--------------------|
| FortiGate VM64-AWSONI       | DEMAND FG1   | TAWS00FAD              | D9F66             |                                |                                                |      | <u>i</u> | 3)     | ?  | 53      | admin <del>-</del> |
| 🏠 Dashboard 🖧               |              |                        |                   |                                |                                                |      |          |        |    |         |                    |
| FortiView >                 | System Inf   | formation              |                   |                                |                                                |      |          |        |    |         |                    |
| + Network >                 | HA Status:   |                        |                   | Standa                         | one [Configure]                                |      |          |        |    |         |                    |
| System >                    | Host Name:   |                        |                   | FGTAW                          | /S00FADD9F66 [Change]                          |      |          |        |    |         |                    |
| Policy & Objects            | Serial Numbe | er:                    |                   | FGTAW                          | FGTAWS00FADD9F66                               |      |          |        |    |         |                    |
| ▲ Security Profiles >       | Operation M  | lode:                  |                   | NAT                            |                                                |      |          |        |    |         |                    |
| □ VPN >                     | Inspection M | 1ode:                  |                   | Proxy-k                        | Proxy-based [Change]                           |      |          |        |    |         |                    |
| Luser & Device >            | System Time  | 2:                     |                   | Thu Jur                        | Thu Jun 23 09:04:12 2016 (FortiGuard) [Change] |      |          |        |    |         |                    |
| ♥WiFi & Switch Controller > | Firmware Ve  | Firmware Version:      |                   |                                | v5.4.1,build1064 (GA) [Update]                 |      |          |        |    |         |                    |
| Log & Report >              | System Conf  | iguration:             |                   | [Backup] [Restore] [Revisions] |                                                |      |          |        |    |         |                    |
| Monitor >                   | Current Adm  | Current Administrator: |                   |                                | admin [Change Password] /2 in Total [Details]  |      |          |        |    |         |                    |
|                             | Uptime:      |                        |                   | 0 day(s                        | 0 hour(s) 11 min(s)                            |      |          |        |    |         |                    |
|                             | Virtual Doma | ain:                   |                   | Disable                        | d [Enable]                                     |      |          |        |    |         |                    |
|                             | License Int  | formation              | Registration      |                                | 8 Not Registered                               |      |          |        |    | ₽<br>Re | × –                |
|                             |              |                        | IPS & Application | Control                        | Licensed (Expires 2021-01                      | -01) |          |        |    |         |                    |
| Q                           |              |                        | AntiVirus         |                                | Licensed (Evnires 2021 01                      | _01) | + Add V  | Vidget | CR | eset Da | shboard            |

Step 12) Login to the firewall through ssh/https and the firewall can be configured from there.

**Step 13)** Login to the Worker Node through ssh. The IP address of the Worker node is listed in the results section of the CloudFormation stack. The worker node is a Amazon Linux ami that has the scripts that are needed to monitor the FortiGates.

http://docs.aws.amazon.com/AWSEC2/latest/UserGuide/EC2\_GetStarted.html#ec2-connectto-instance-linux

Here is a screenshot of the command to login and how it looks like after login.

```
💿 😑 📄 Keypairs — ec2-user@ip-10-0-0-168:~ — ssh -i Nortcalkeypair.pem.txt ec2-user@52.52.49.144 — 109×24
                                                                                                              18
[Praveens-MacBook-Pro:Keypairs Praveen$ ssh -i Nortcalkeypair.pem.txt ec2-user@52.52.49.144
The authenticity of host '52.52.49.144 (52.52.49.144)' can't be established.
ECDSA key fingerprint is SHA256:MVMdhLC9JziGW47SQmDnj48juX7ib5LeiBQwMPrC9jI.
Are you sure you want to continue connecting (yes/no)? yes
Warning: Permanently added '52.52.49.144' (ECDSA) to the list of known hosts.
Last login: Wed Apr 27 20:43:40 2016 from 108-195-124-184.lightspeed.frokca.sbcglobal.net
       __| __|_ )
_| ( / Amazon Linux AMI
              _____
https://aws.amazon.com/amazon-linux-ami/2015.09-release-notes/
42 package(s) needed for security, out of 86 available
Run "sudo yum update" to apply all updates.
Amazon Linux version 2016.03 is available.
[[ec2-user@ip-10-0-0-168 ~]$
[ec2-user@ip-10-0-0-168 ~]$
```

**Step 14)** Navigate to the folder fortigateha once you are logged into the worker node. cd fortigateha

```
💿 😑 🖢 Teypairs — ec2-user@ip-10-0-0-168:~/fortigateha — ssh -i Nortcalkeypair.pem.txt ec2-user@52.52.49.144 — 109...
Praveens-MacBook-Pro:Keypairs Praveen$ ssh -i Nortcalkeypair.pem.txt ec2-user@52.52.49.144
                                                                                                            The authenticity of host '52.52.49.144 (52.52.49.144)' can't be established.
ECDSA key fingerprint is SHA256:MVMdhLC9JziGW47SQmDnj48juX7ib5LeiBQwMPrC9jI.
Are you sure you want to continue connecting (yes/no)? yes
Warning: Permanently added '52.52.49.144' (ECDSA) to the list of known hosts.
Last login: Wed Apr 27 20:43:40 2016 from 108-195-124-184.lightspeed.frokca.sbcglobal.net
      Amazon Linux AMI
       ______
https://aws.amazon.com/amazon-linux-ami/2015.09-release-notes/
42 package(s) needed for security, out of 86 available
Run "sudo yum update" to apply all updates.
Amazon Linux version 2016.03 is available.
[ec2-user@ip-10-0-0-168 ~]$
[ec2-user@ip-10-0-0-168 ~]$ cd fortigateha/
[ec2-user@ip-10-0-0-168 fortigateha]$
```

**Step 15)** Execute the python script fortigateha.py with the runtime variable of stack name. python fortigateha.py stackname Once this is done, FortiGate HA setup is complete.

```
    Praveen — ec2-user@ip-10-0-0-168:~/fortigateha — ssh -i Desktop/Keypairs/Nortcalkeypair.pem.txt ec2-user@52.52.49...
[ec2-user@ip-10-0-0-168 fortigateha]$ python fortigateha.py Fortinet1
```

## **Step 16)** Once the Script is started, the output will look like below.

🖲 😑 🍵 🏠 Praveen — ec2-user@ip-10-0-0-168:~/fortigateha — ssh -i Desktop/Keypairs/Nortcalkeypair.pem.txt ec2-user@52.52.49... Ē [ec2-user@ip-10-0-0-168 fortigateha]\$ python fortigateha.py Fortinet1 The Primary Instance is i-2d301798 The Backup Instance is i-e3117da6 The primary IP is 10.0.0.254 PING 10.0.0.254 (10.0.0.254) 56(84) bytes of data. 64 bytes from 10.0.0.254: icmp\_seq=1 ttl=255 time=0.668 ms --- 10.0.0.254 ping statistics ---1 packets transmitted, 1 received, 0% packet loss, time 0ms rtt min/avg/max/mdev = 0.668/0.668/0.668/0.000 ms The primary IP is 10.0.0.254 PING 10.0.0.254 (10.0.0.254) 56(84) bytes of data. 64 bytes from 10.0.0.254: icmp\_seq=1 ttl=255 time=0.482 ms --- 10.0.0.254 ping statistics ---1 packets transmitted, 1 received, 0% packet loss, time 0ms rtt min/avg/max/mdev = 0.482/0.482/0.482/0.000 ms The primary IP is 10.0.0.254 PING 10.0.0.254 (10.0.0.254) 56(84) bytes of data. 64 bytes from 10.0.0.254: icmp\_seq=1 ttl=255 time=0.462 ms --- 10.0.0.254 ping statistics ---1 packets transmitted, 1 received, 0% packet loss, time 0ms